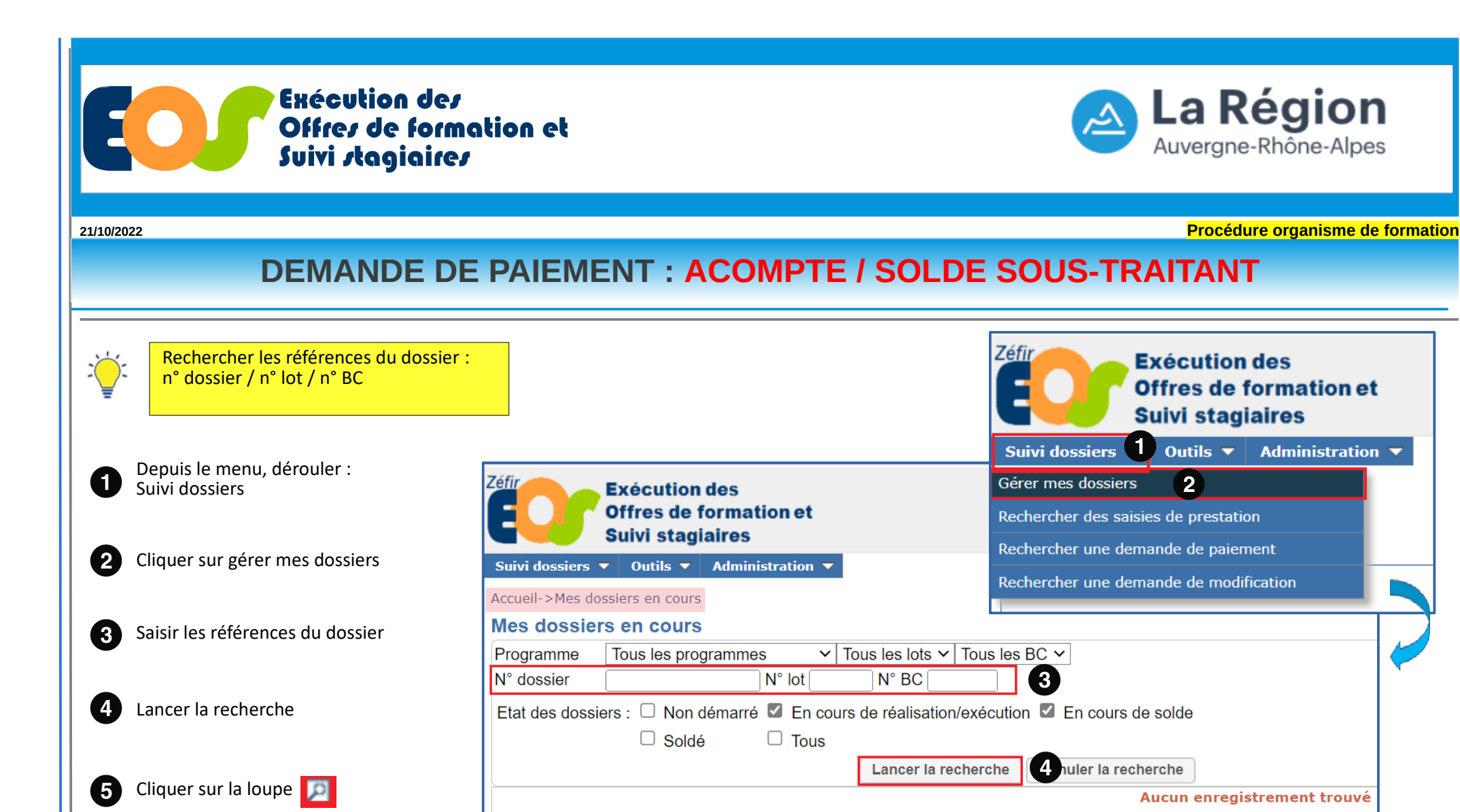

| 5 | Programme                      | N°<br>marché | N°<br>lot | N°<br>recond | N°<br>BC | Début<br>exécution | Fin<br>exécution | Libellè de la formation                           | OF titulaire(s) | Type gpt | Montant TTC | Effectif visè | Etat                 |
|---|--------------------------------|--------------|-----------|--------------|----------|--------------------|------------------|---------------------------------------------------|-----------------|----------|-------------|---------------|----------------------|
|   | Former Pour l'Emploi 2021-2025 | 202          | 001       |              |          | 12/10/2021         | 11/04/2023       | Préparation au test technique du monitorat de ski |                 | 15       | 137 052.00  | 30.00         | En cours d'execution |
|   | Former Pour l'Emploi 2021-2025 | 202          | 001       |              | 1        | 06/12/2021         | 11/04/2023       | Préparation au test technique du monitorat de ski |                 | 15       | 137 052.00  |               | En cours de Solde    |

Y:\DFA\07 OUTILS & PROCEDURES SN02 APPLICATIONS FC\EOS\PROCEDURE\STRUCTURES\2022 Unité Système d'Information - Direction de la Formation et de l'Orientation Application EOS - V13.50.22.03

## DEMANDE DE PAIEMENT D'UN ACOMPTE : SOUS-TRAITANT

Procédure organisme de formation

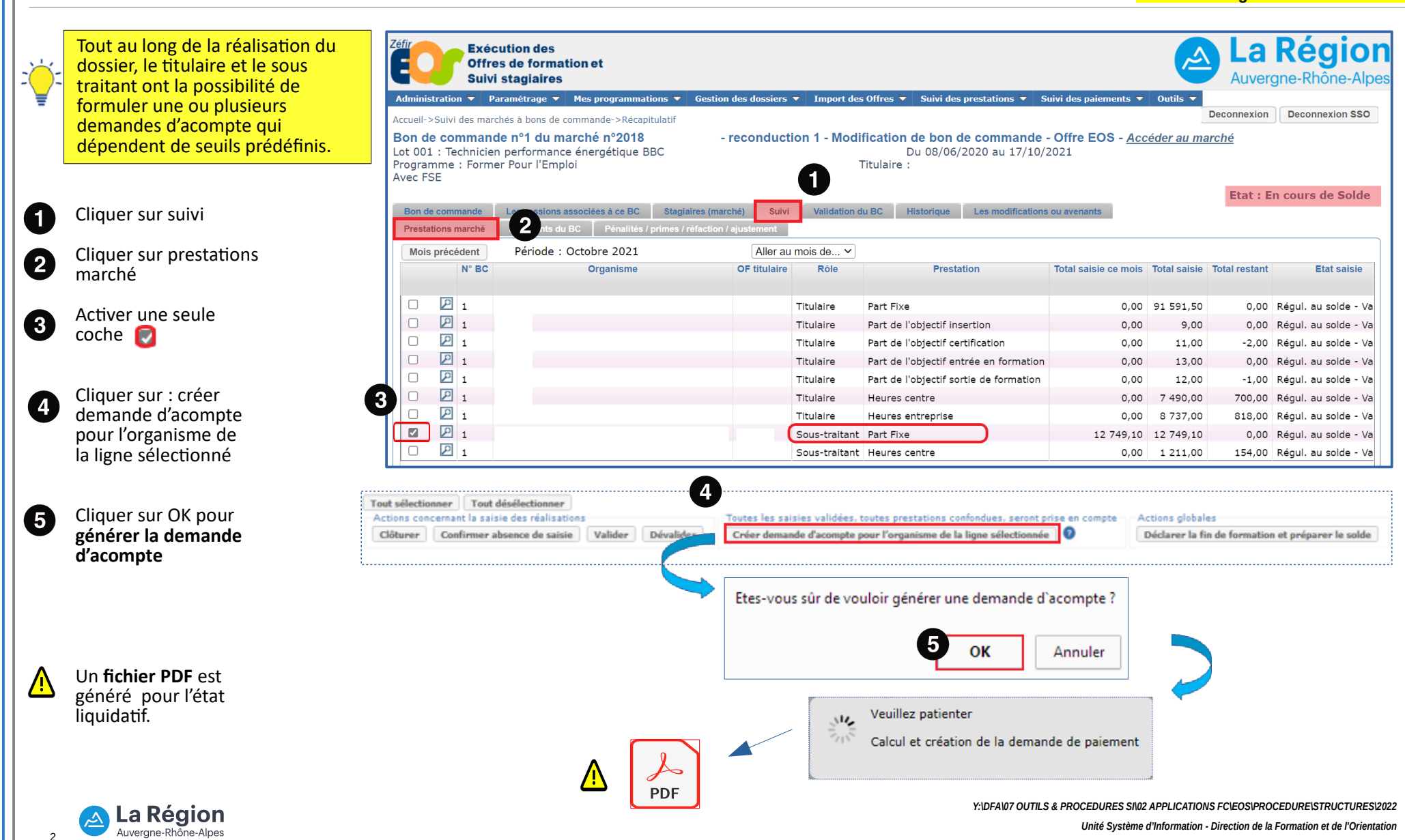

# DEMANDE DE PAIEMENT DE SOLDE : SOUS-TRAITANT

Procédure organisme de formation

Principe général de la soustraitance :

Le sous-traitant déclare ses réalisations, valide sa saisie et établi sa demande de paiement.

Le titulaire doit valider la demande de paiement du sous-traitant et la transmettre à la Région pour que le soustraitant puisse être payé directement dès lors que le montant de la facture du soustraitant est supérieur ou égal à 600€.

( ) |

# Un sous traitant peut faire plusieurs demandes.

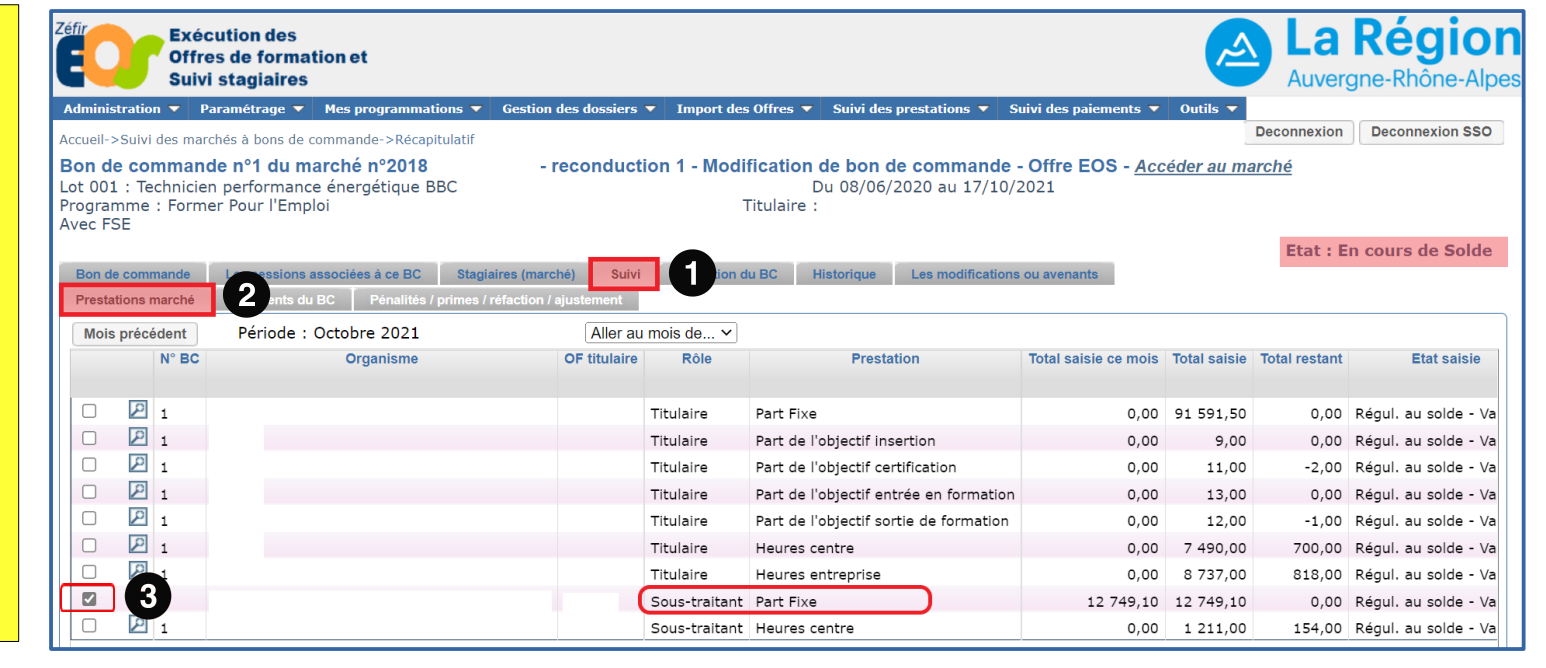

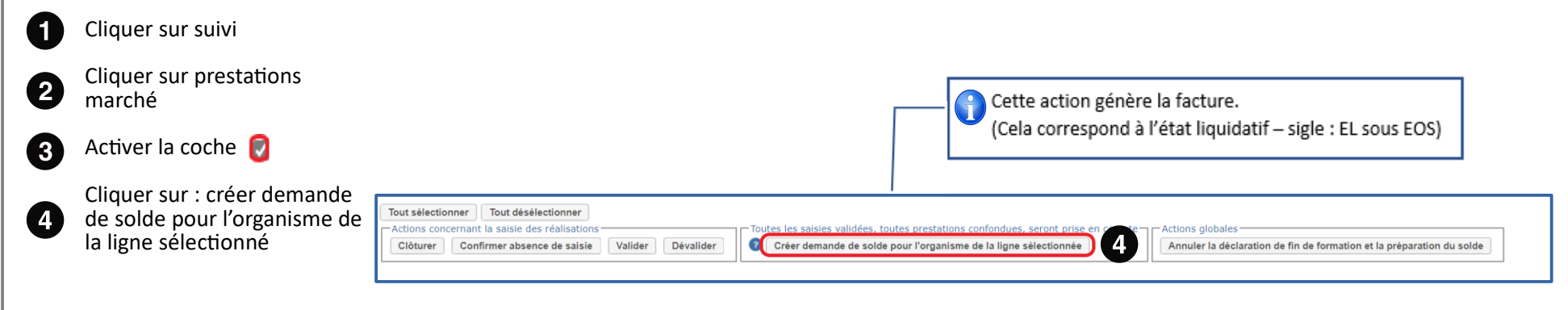

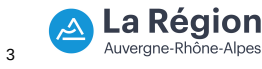

Y:\DFA\07 OUTILS & PROCEDURES SI\02 APPLICATIONS FCIEOS\PROCEDURE\STRUCTURES\2022 Unité Système d'Information - Direction de la Formation et de l'Orientation

# DEMANDE DE PAIEMENT DU SOUS TRAITANT : VALIDATION TITULAIRE

Procédure organisme de formation

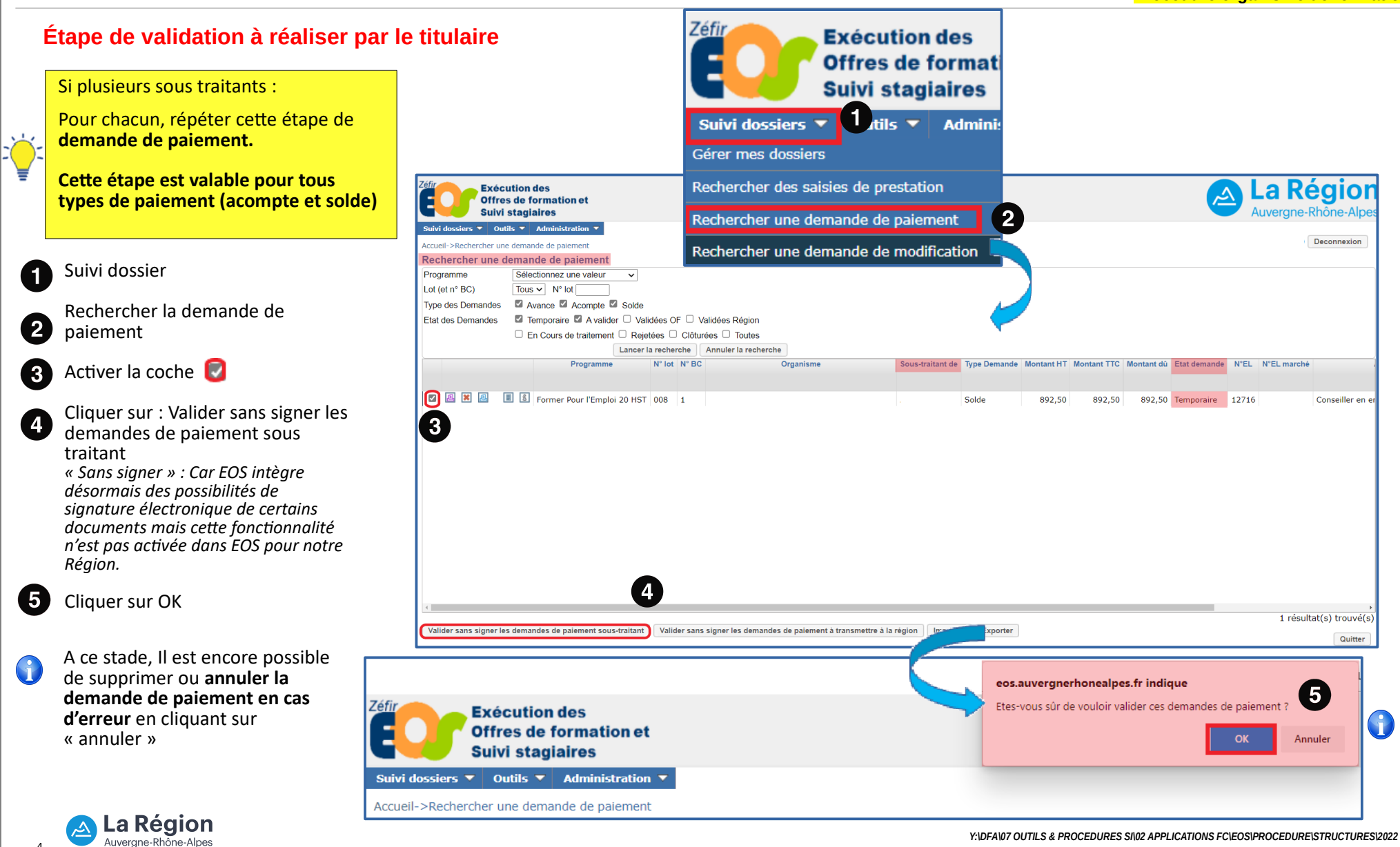

Unité Système d'Information - Direction de la Formation et de l'Orientation

# **DEMANDE DE PAIEMENT DU SOUS TRAITANT : VALIDATION TITULAIRE**

Procédure organisme de formation

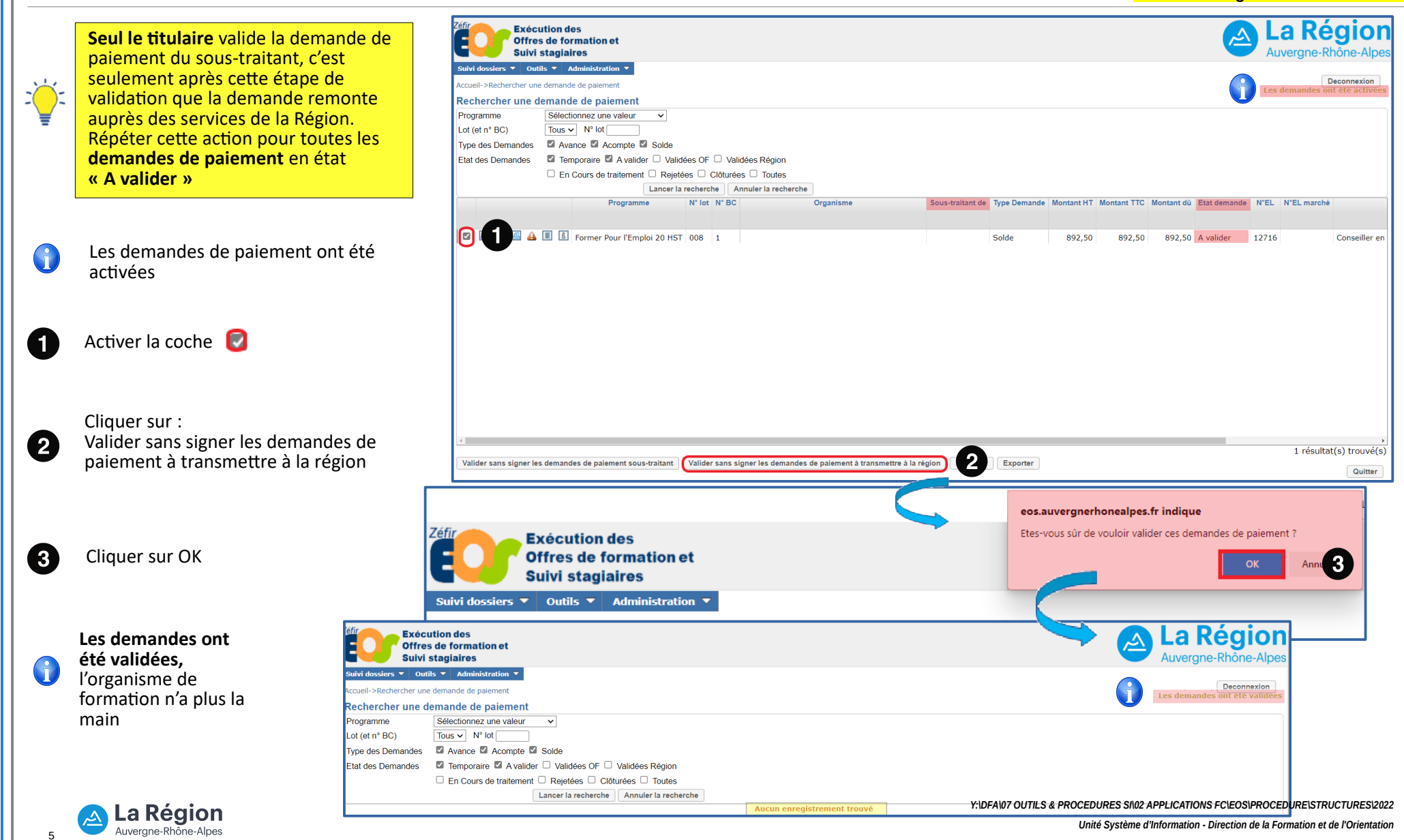

# DEMANDE DE PAIEMENT D'UN ACOMPTE : TITULAIRE

Procédure organisme de formation

#### Vérification avant la génération de l'état liquidatif

|   |                                                                | Chacun des prestataires peut<br>générer une demande<br>d'acompte (titulaire / sous-<br>traitant)                                                | Bon de command<br>Lot Métiers de<br>Programme : Form<br>Avec FSE<br>Bon de commande<br>Prestations marché | le n°1 du march<br>a la forêt: ouvrier<br>er Pour l'Emploi 2<br>Les sessions asso<br>Paiements du BC | é n<br>s forestiers<br>0 HST<br>Hérs à ce BC<br>Pénalités / | et respor<br>Titulair<br>Stagiain<br>primes / ré | Offre EOS - <u>Accéder au marché</u><br>insables de chantier (salariés et ETF) Ouest Région<br>re :<br>res (marché) Sulvi Validation du BC Historique<br>éfaction / ajustement |                                                 |                                   | Titulaire :                            |                                                                   | Du 02/10/2020 au 18/09/2022                     |                                                                                   |
|---|----------------------------------------------------------------|----------------------------------------------------------------------------------------------------|----------------------------------------------------------------------------------------------------|----------------------------------------------------------------------------------------------------|-------------------------------------------------------------|--------------------------------------------------|----------------------------------------------------------------------------------------------------|-------------------------------------------------|-----------------------------------|----------------------------------------|-------------------------------------------------------------------|-------------------------------------------------|-----------------------------------------------------------------------------------|
| 0 | Č.                                                             | La demande de paiement du<br>sous traitant doit<br><b>obligatoiremen</b> t être générée<br>avant celle du titulaire.                            |                                                                                                    | Période : Octobre<br>Organisme                                                                       | OF titulaire                                                | Mois suiv<br>Rôle<br>Titulaire<br>Titulaire      | Centre (H/S) Formation en entreprise                                                                                                    | Total saisie ce moi<br>700,00<br>251,00         | Total saisie                      | Total restant<br>14 232,00<br>4 975,00 | Etat saisie<br>Réalisations - Validées<br>Réalisations - Validées | Régul. possible<br>V<br>V                       | Unité<br>Unité stagiaire<br>Unité stagiaire                                       |
|   |                                                                | Toutes les réalisations du mois<br>(centre & entreprise) doivent<br>être validées pour être prises en<br>compte                                 | Tout sélectionner Tou<br>Actions concernant la s<br>Clôturer Confirmen                                    | ut désélectionner<br>aisie des réalisation<br>r absence de saisie                                    | s<br>Valider                                                | Dévalider                                        | Toutes les saisies valide<br>Créer demande d'acom                                                                                                    | ées, toutes prestation<br>Ipte pour l'organisme | is confondues.<br>de la ligne sél | seront prise e<br>actionnée            | Actions globale<br>Déclarer la fit                                | s<br>de formation et ;                          | préparer le solde                                                                 |
|   | Générer une demande d'acompte                                  |                                                                                                    |                                                                                                    |                                                                                                    |                                                             |                                                  |                                                                                                    |                                                 |                                   |                                        |                                                                   |                                                 |                                                                                   |
| 0 | Č.                                                             | La possibilité de générer un acomp<br>atteindre stipulé dans le cahier des<br>Cette demande d'acompte peut êt<br>l'exécution du bon de commande |                                                                                                    | Etes-vous sûr de vouloir générer une demande d'acompte ?<br>3 OK Annuler                             |                                                             |                                                  |                                                                                                    |                                                 |                                   |                                        |                                                                   |                                                 |                                                                                   |
|   | Activer la coche      Activer la coche      Veuillez patienter |                                                                                                    |                                                                                                    |                                                                                                    |                                                             |                                                  |                                                                                                    |                                                 |                                   |                                        |                                                                   |                                                 |                                                                                   |
|   | 2                                                              | Cliquer sur créer demande d'acompte pour l'organisme de la ligne sélectionné                                                                    |                                                                                                    |                                                                                                    |                                                             |                                                  |                                                                                                    | AND O                                           | Calcul et                         | création                               | de la demande d                                                   | de paieme                                       | nt                                                                                |
|   | 3 Cliquer sur OK                                               |                                                                                                    |                                                                                                    |                                                                                                    |                                                             |                                                  |                                                                                                    |                                                 |                                   |                                        |                                                                   |                                                 |                                                                                   |
|   | ▲<br>6                                                         | Un fichier PDF est généré pour l'état liquidatif.                                                                                               |                                                                                                    |                                                                                                    |                                                             |                                                  | Ĺ                                                                                                    |                                                 | Y:\DFA                            | \07 OUTILS & P                         | ROCEDURES SI\02 APPLICATIO<br>Unité Système d'Information         | NS FC\EOS\PROCE<br>- Direction de la Fo<br>Appl | DURE\STRUCTURES\2022<br>rmation et de l'Orientatior<br>ication EOS - V13.70.09.00 |

# DEMANDE DE PAIEMENT DU SOLDE : TITULAIRE

Procédure organisme de formation

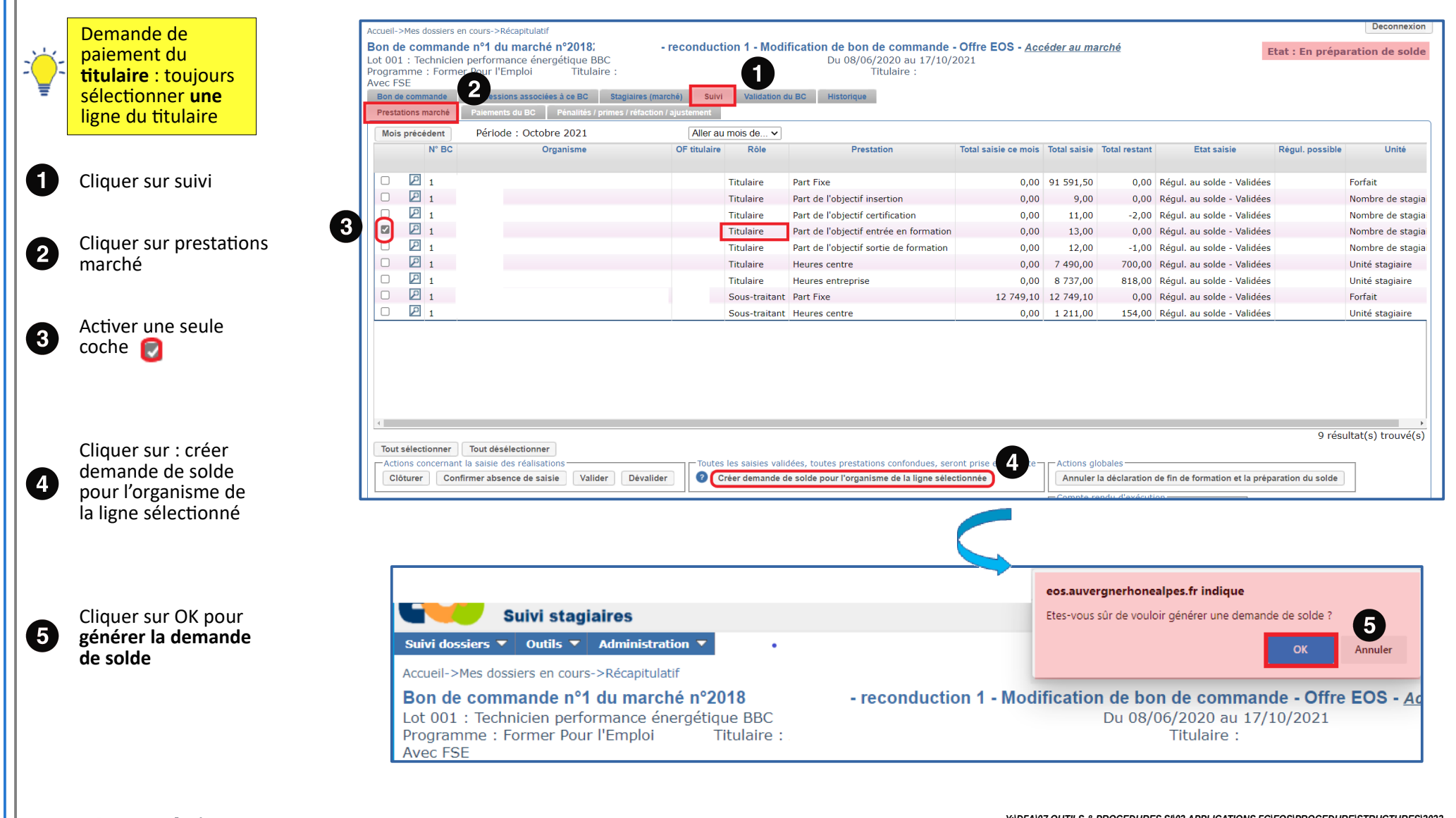

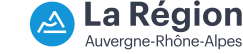

7

## DEMANDE DE PAIEMENT DU SOLDE : TITULAIRE

Procédure organisme de formation

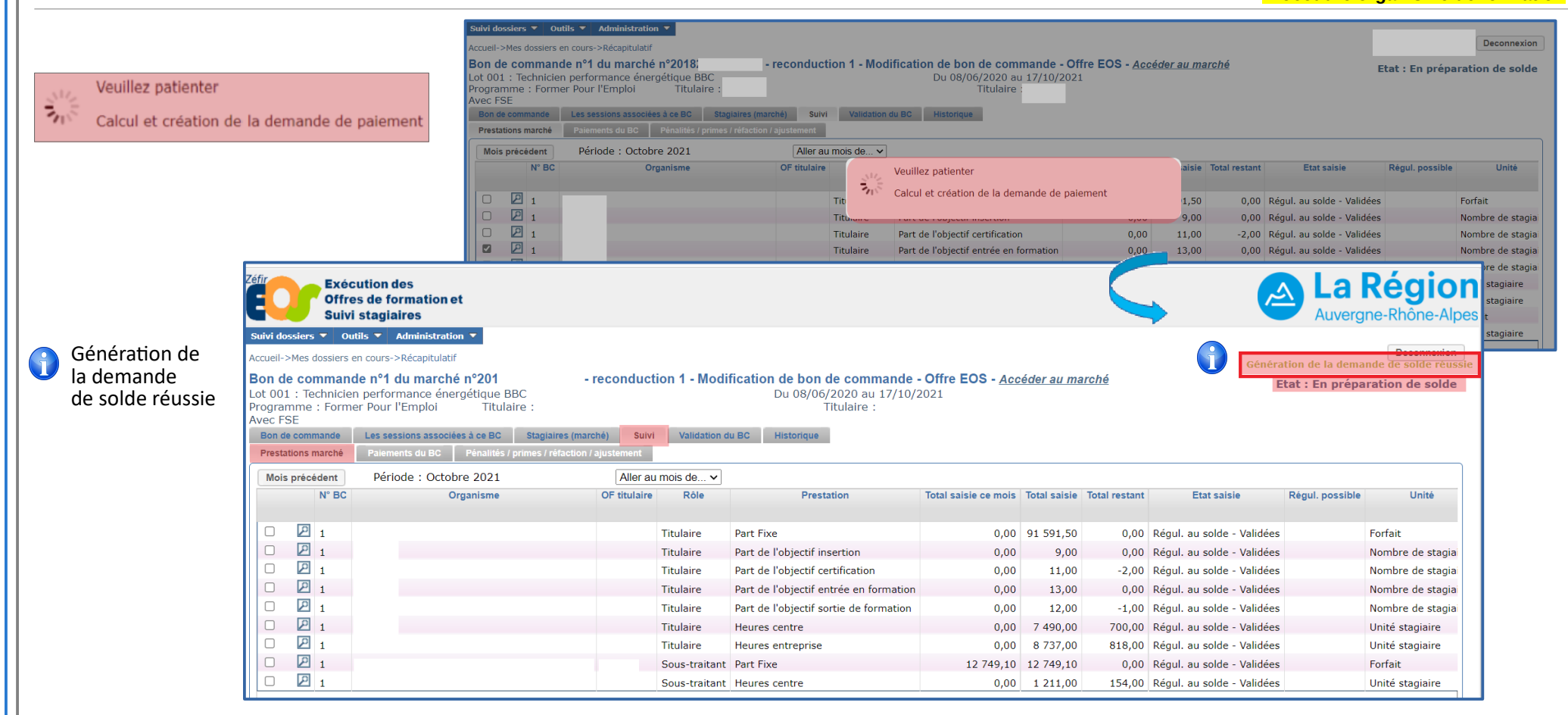

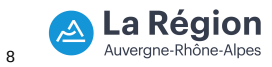

Y:IDFA\07 OUTILS & PROCEDURES SI\02 APPLICATIONS FC\EOS\PROCEDURE\STRUCTURES\2022 Unité Système d'Information - Direction de la Formation et de l'Orientation Application EOS - V13.50.22.03

#### **DEMANDE DE PAIEMENT : Messages d'erreur**

Procédure organisme de formation

La demande n'est pas générée : Au moins un X prestataire du marché n'a pas généré ou validé son solde

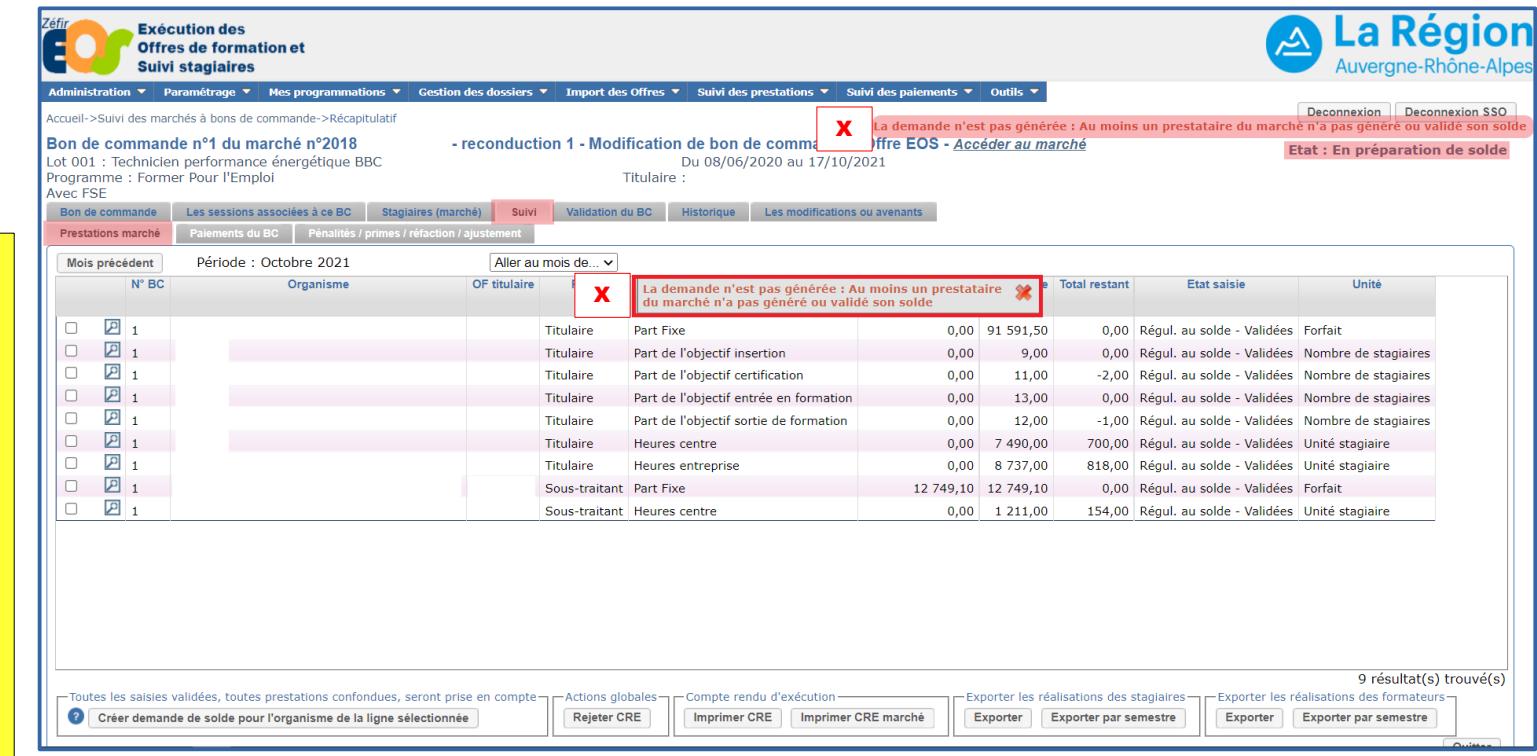

Ce message indique que le titulaire du marché a généré et validé sa propre facture **avant même** celle.s du ou des sous-traitant.s.

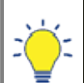

Х

Rappelons que toutes les demandes de paiement de solde de tous les soustraitants doivent être saisies et validées **en priorité** avant même celle du titulaire du marché.

Il est donc indispensable de respecter cette règle.

9 La Région

Y:IDFA\07 OUTILS & PROCEDURES SI\02 APPLICATIONS FC\EOS\PROCEDURE\STRUCTURES\2022 Unité Système d'Information - Direction de la Formation et de l'Orientation Application EOS - V13.50.22.03

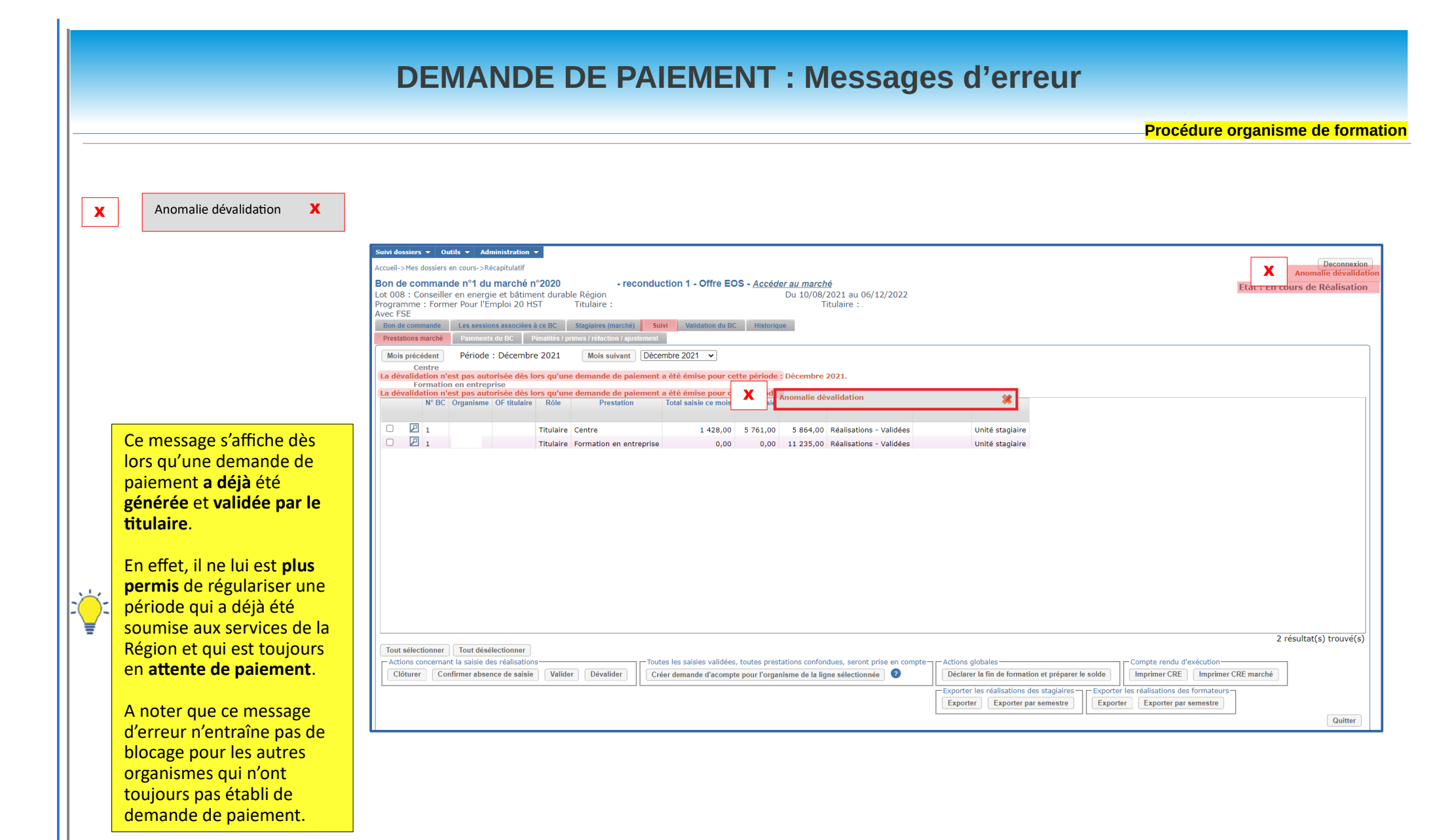

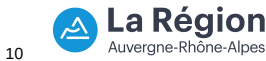

Y:\DFA\07 OUTILS & PROCEDURES SI\02 APPLICATIONS FC\EOS\PROCEDURE\STRUCTURES\2022 Unité Système d'Information - Direction de la Formation et de l'Orientation Application EOS - V13.50.22.03

|    |                                                                                                    | DEMANDE DE PAIEMENT : Messages d'erreur                                                                                                    |
|----|----------------------------------------------------------------------------------------------------|----------------------------------------------------------------------------------------------------|
|    |                                                                                                    | Procédure organisme de formatio                                                                                                    |
| X  | Des erreurs ont été détectées lors d<br>La demande n'est pas dans l'état à v                                                                                                    | le la vérification. X<br>ralider                                                                                                    |
| ž, | Ce message s'affiche<br>dès lors que l'ordre de<br>la procédure n'a pas<br>été respectée.<br>En effet, il est<br>indispensable que le<br>titulaire valide la<br>demande de paiement<br>du sous-traitant<br>(cf page 3) | State desares Y Outla Y Admentations *         Accuescience of the intervent demande de palement         Reclarcher une demande de palement         Programme         La(et n° BC)         Type des Demandes         Accuescience une value value         La(et n° BC)         Type des Demandes         Accuescience une value value         La(et n° BC)         Type des Demandes         Accuescience une value value         La(et n° BC)         Tous value balentent         Projectience         Cancer la recherche         Cancer la recherche     < |
|    |                                                                                                    | Valider sans signer les demandes de paiement à transmettre à la région Imprim<br>Valider sans signer les demandes de paiement à transmettre à la région Imprim<br>Quitter                                                                                                    |
|    |                                                                                                    |                                                                                                    |

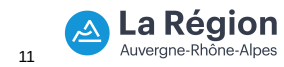